26/01/2016 Mensagem de erro: Controle de acesso! Cliente está em processo de análise de crédito. Permissão "45" na rotina 530 - Como resolver? - PC SIS... PC SISTEMAS /... / Alterar Pedido de Venda

## Mensagem de erro: Controle de acesso! Cliente está em processo de análise de crédito. Permissão "45" na rotina 530 - Como resolver? PADRONIZADO

Created by Layane Da Costa Moura, last modified by Michele Souza agora há pouco

🕑 Esta documentação aplica-se apenas à versão 23 do WinThor, a qual a PC Sistemas oferece suporte. Para atualizar o WinThor clique aqui. 队

Ao tentar liberar um pedido de venda pela rotina **336 - Alterar Pedido de Venda** e se deparar com a mensagem abaixo, significa que o cliente foi colocado em análise de crédito através da própria rotina **336** ou da rotina **1203 - Extrato do Cliente**.

## Para resolver, realize os procedimentos abaixo:

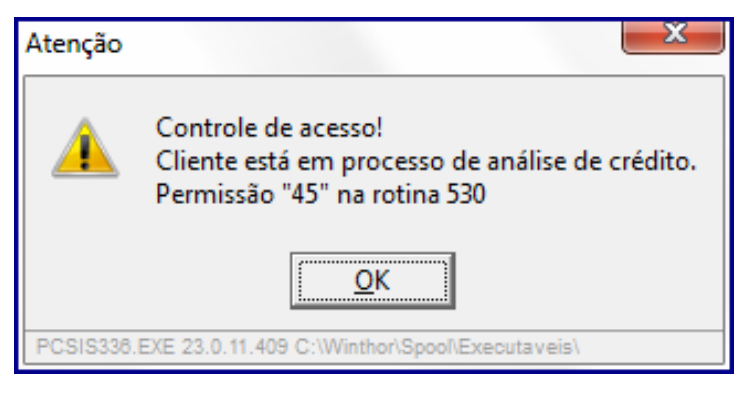

- 1) Acesse a rotina 530 Permitir Acesse a Rotina;
- 2) Informe o código do Usuário que está liberando o pedido e digite 336 no campo de pesquisa;
- 3) Desmarque a opção 45 Não permitir liberar pedido em análise de crédito, e clique Confirmar,

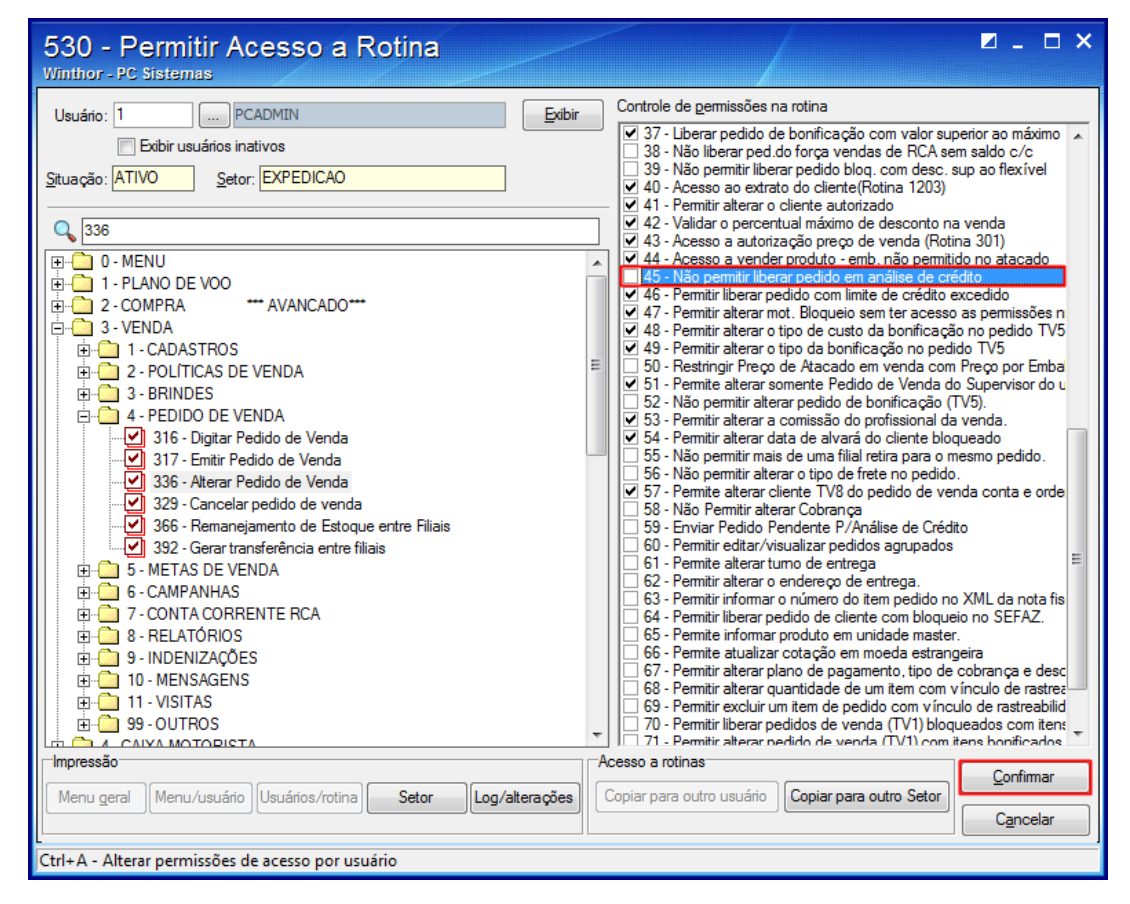

4) Acesse a rotina 336 - Alterar Pedido de Venda e tente novamente a liberação do pedido de venda.

Observação: caso o pedido de venda não seja liberado, realize os procedimentos abaixo na rotina 1203 - Extrato de cliente.

26/01/2016 Mensagem de erro: Controle de acesso! Cliente está em processo de análise de crédito. Permissão "45" na rotina 530 - Como resolver? - PC SIS...

1) Acesse a rotina 1203 - Extrato de cliente;

2) Informe o código do cliente no campo Cliente e clique o botão F3 - Pesquisar;

| 1203 -                                                                                                    | Extrato do Cliente                                         |                                |                        |                          |                |               | ? 🗖 💶 🗆 🗙      |  |
|----------------------------------------------------------------------------------------------------|------------------------------------------------------------|--------------------------------|------------------------|--------------------------|----------------|---------------|----------------|--|
| Winthor - P                                                                                                    | C Sistemas                                                 |                                |                        |                          |                |               |                |  |
| <ul> <li>Parâmetro:</li> </ul>                                                                                                    | s de Pesquisa                                              | -                              |                        |                          |                |               |                |  |
| Filial                                                                                                    | Período cadastro                                           | Município                      |                        | UF                       | Cobrança       |               |                |  |
| 1 🔻                                                                                                    | ▼ a                                                        | - 1                            |                        | -                        |                |               | ▼              |  |
| Cliente                                                                                                    | Razão Social                                               |                                |                        | CPF/CNPJ                 |                | Fantasia      |                |  |
| 10                                                                                                    | BUTECO DO MINEIRO                                          |                                | Cliente principal      |                          |                |               |                |  |
| Supervisor                                                                                                    |                                                            |                                | Excluído               |                          | Class          | e de venda    | Classificação  |  |
|                                                                                                    |                                                            |                                | Todos                  |                          | -              | -             |                |  |
| RCA                                                                                                    |                                                            |                                | Bloqueado              | Motivo Blo               | Jueio          |               | Ordem          |  |
|                                                                                                    |                                                            |                                | · ·                    |                          |                |               | Nome cliente 💌 |  |
| Cidade IBGE                                                                                                    |                                                            | Praca                          |                        | CPF/                     | CNPJ Sócio     | Nome          | sócio          |  |
|                                                                                                    |                                                            |                                |                        |                          |                |               |                |  |
|                                                                                                    | altorar limita                                             | Comonto                        |                        | م م المان بالمرب الم     |                |               |                |  |
| Somente                                                                                                    | alterar limite<br>• clientes com solicitação de análise de | crédito Somente                | clientes com cheques   | aevoiviaos<br>RASA (2583 | )              |               |                |  |
| Utilizar cálculo de juros compostos Somente cientes com blog. SEFAZ                                                                                                    |                                                            |                                |                        |                          |                |               |                |  |
| E Código                                                                                                    | Nome                                                       | Eantasia                       |                        | Có                       | d. Cliente Pri | nc. Client    | e Princ        |  |
| ▶ 1                                                                                                    | 0 BUTECO DO MINEIRO                                        | BUTECO DO                      | MINEIRO                |                          |                | 10 BL/TEC     | CO DO MINEIRO  |  |
| -                                                                                                    |                                                            | 001200000                      |                        |                          |                |               |                |  |
|                                                                                                    |                                                            |                                |                        |                          |                |               |                |  |
|                                                                                                    |                                                            |                                |                        |                          |                |               |                |  |
|                                                                                                    |                                                            |                                |                        |                          |                |               |                |  |
|                                                                                                    |                                                            |                                |                        |                          |                |               |                |  |
|                                                                                                    |                                                            |                                |                        |                          |                |               |                |  |
|                                                                                                    |                                                            |                                |                        |                          |                |               |                |  |
|                                                                                                    |                                                            |                                |                        |                          |                |               |                |  |
|                                                                                                    |                                                            |                                |                        |                          |                |               |                |  |
|                                                                                                    |                                                            |                                |                        |                          |                |               |                |  |
| 1                                                                                                    |                                                            |                                |                        |                          |                |               |                |  |
| •                                                                                                    |                                                            |                                |                        |                          |                |               |                |  |
| <ul> <li>✓</li> <li>✓</li></ul> | om solicitação de análise de crédito                       | Clientes com cheaues           | s devolvidos em aberto |                          |                |               | 4              |  |
| <ul> <li>✓ </li> <li>Clientes c</li> <li>■ Clientes b</li> <li>■ Clientes c</li> </ul>                                                                                                    | III<br>om solicitação de análise de crédito<br>loqueados   | Clientes com cheques<br>Normal | s devolvidos em aberto | )<br>Integraçã           | ão Serasa      | ⊻isualizar da | dos cliente    |  |

3) Dê um duplo clique no cliente para iniciar a edição;

4) Na tela que abrir, clique o botão Alterar Limite;

| 1203 - Extrato de Clientes<br>Winthor - PC Sistemas                                 | ? ଅ _ □ ×                                                         |  |  |  |  |  |  |  |  |
|-------------------------------------------------------------------------------------|-------------------------------------------------------------------|--|--|--|--|--|--|--|--|
| Cliente: 10 BUTECO DO MINEIRO GOIANIA                                               | GO                                                                |  |  |  |  |  |  |  |  |
| Financeiro Extrato Hist. Alterações Hist. Cobrança Hist. Chq. Dev. Dados Cadastrais | Sóci <u>o</u> s Contatos / <u>R</u> ef. Com. <u>1</u> 2 Meses Sat |  |  |  |  |  |  |  |  |
|                                                                                     | Limite Crédito 100.000,00                                         |  |  |  |  |  |  |  |  |
| Razão Social BITECO DO MINETRO                                                      | Limite Sazonal 0,00                                               |  |  |  |  |  |  |  |  |
| Fantasia BUTECO DO MINEIRO                                                          | Valor a Receber 598,33                                            |  |  |  |  |  |  |  |  |
| E-Mail email 10@pcclient.com.br                                                     | Pedidos a Faturar. 0,00                                           |  |  |  |  |  |  |  |  |
| E-Mail NFE                                                                          | Títulos pg. não liberados 0,00                                    |  |  |  |  |  |  |  |  |
| Telefone TELCOM.: 10 Venc. Lim.Cred. Bloqueado NÃO                                  | Pedidos Pend./Bloq. 90,00                                         |  |  |  |  |  |  |  |  |
| Celular Ult. Alter.Cad. 26/01/2016 Data                                             | Saldo Disponível 99.401,67                                        |  |  |  |  |  |  |  |  |
| Fax FAX CLI.: 10 Início Atividades Cód. Cli. Princ. 10                              |                                                                   |  |  |  |  |  |  |  |  |
| 1ª Compra 22/01/2016 Últ. Compra faturada 25/01/2016                                | T I I I I I I I I I I I I I I I I I I I                           |  |  |  |  |  |  |  |  |
| Maior Compra: VI. Compra 200,00 Data últ. pedido 25/01/2016                         | Saldo Disponível Real 99.401.67                                   |  |  |  |  |  |  |  |  |
| Plano Pagt 9 - 30/60/90 Cod. Cobrança C                                             | Sd Dicp. Pad Pand/Plag 99,311.67                                  |  |  |  |  |  |  |  |  |
| Prazo Adicional 0                                                                   |                                                                   |  |  |  |  |  |  |  |  |
| Rating SCI                                                                          | Capital Social                                                    |  |  |  |  |  |  |  |  |
|                                                                                     | Prédio Próprio                                                    |  |  |  |  |  |  |  |  |
| Soraca - Polato Apalítico Di Simulação Alterar lie                                  | nita Cha /Emitanta Estrata Eschar                                 |  |  |  |  |  |  |  |  |
|                                                                                     |                                                                   |  |  |  |  |  |  |  |  |

5) No campo Análise de Crédito, selecione a opção Não, e clique o botão Confirmar,

26/01/2016 Mensagem de erro: Controle de acesso! Cliente está em processo de análise de crédito. Permissão "45" na rotina 530 - Como resolver? - PC SIS...

| Alterar Limite de Crédito<br>Winthor - PC Sistemas                                                          | o do Cliente                                       |                                    | ?            | <b>⊿</b> _ <b>□</b> × |
|----------------------------------------------------------------------------------------------------|----------------------------------------------------|------------------------------------|--------------|-----------------------|
| Código 140 Razão Social Y. YAMADA                                                                           | A S/A. COM. E IND.                                 |                                    | CNPJ 04.895. | 751/0017-31           |
| Cliente Bloqueado Bloqueio Definitivo<br>Sim Não Sim Não                                                    | Bloqueio Sefaz Data Bloqueio<br>◯ Sim              | Histórico Bloqueio                 |              | •                     |
| Limite Crédito           Limite Atual:         50.000,00           Novo Limite:         50.000,00           | Reg. Lim. Créd.: 26/01/2016 -                      | Limite Crédito po<br>Limite Atual: | 0,00         | 0,00 %                |
| Cod. Pl. Pag.: 14 - 14 DIAS<br>Classe de venda: Cod. Cob<br>Classificação: D Novo Cod<br>Cobrança boleto    | ▼<br>D. Atual: <sup>BK</sup><br>d. Cob.: <b>BK</b> |                                    |              |                       |
| Planos de Pagamentos para Medican<br>Utiliza Pl. Pag. Difer. p/ Med. Éticos,Ge<br>Cód. Pl. Pag. Med. Ético: | nentos<br>nérico/Similar<br>Cód. Pl. Pag. N        | 1éd. Genérico;                     |              | <b>_</b>              |
| Análise de Crédito: Não 🔹<br>Gerenciamento: 👻<br>Rating SCI:                                                | Observações                                        |                                    |              |                       |
| Comunicado Serasa: FAC-Carta ▼<br>Serasa gerencie? Não ▼<br>Prazo monitoramento: 0                          |                                                    |                                    |              |                       |
| Dias rest. monitoramento:<br>Últimas Consultas:<br>SCI/EQUIFAX<br>SERASA<br>SINTEGRA                        |                                                    |                                    |              | ×                     |
| Restrições de cobrança do cliente                                                                           | Crédito negado                                     | Confirmar                          | Obs. gerais  | Cancelar              |

6) Acesse novamente a rotina 336 - Alterar Pedido de Venda e tente novamente liberar o pedido de venda.

Like Seja o primeiro a gostar disto